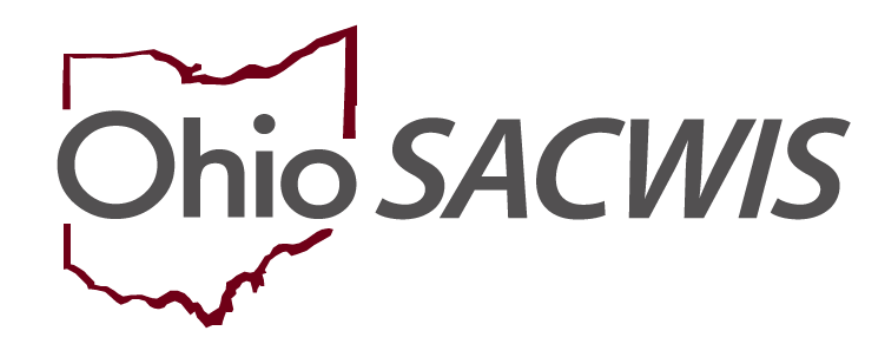

**Knowledge Base Article** 

### **Table of Contents**

| Overview                              | 3 |
|---------------------------------------|---|
| Recording an Adoptive Placement       | 3 |
| Creating an Adoptive Placement Record | 5 |

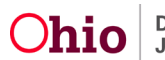

#### **Overview**

This article describes the process used to record a placement setting change for a child with an approved adoptive placement agreement in effect prior to the court finalization for custody change.

Adoptive families can choose to continue receiving foster care maintenance (FCM) in lieu of the adoption subsidy until the adoption is finalized.

**Important:** If an adoption subsidy has an effective date as of the child's adoptive placement date, you will not be able to use this functionality.

#### **Recording an Adoptive Placement**

To record and end date an adoptive placement in Ohio SACWIS, complete the following steps:

- 1. On the Ohio SACWIS Home screen, click the Case tab.
- 2. Click the **Workload** tab.
- 3. Click the **Case ID** link of the appropriate adoption case. The **Case Overview** screen appears.
- 4. Click the **Placement/ICCA** link in the **Navigation** menu.

The Placement Records Filter Criteria screen appears.

| Case Overview             |                                                         |
|---------------------------|---------------------------------------------------------|
| Activity Log              | CASE NAME / ID: Ongoing                                 |
| Attorney Communication    | Open                                                    |
| Intake List               |                                                         |
| Safety Assessment         | Placement ICCA Family & Permanency Team QRTP Assessment |
| Substance Abuse Screening | Pleasant Peacet Files Science                           |
| Forms/Notices             | Placement Records Filter Criteria                       |
| Category/Pathway Switch   | Child Name: Date Range:                                 |
| Safety Plan               |                                                         |
| Actuarial Risk Assessment |                                                         |
| Family Assessment         | From Begin Date To Begin Date                           |
| Ongoing Case A/I          |                                                         |
| Specialized A/I Tool      | Status:                                                 |
| Law Enforcement           | ~ ·                                                     |
| Justification/Waiver      |                                                         |
| Case Services             |                                                         |
| Legal Actions             | Include Created in Error Include Historical             |
| Legal Custody/Status      | Include Non-Custodial Parent                            |
| Living Arrangement /      |                                                         |
| Guardianship              |                                                         |
| Initial Removal           | Sort Results By:                                        |
| Placement Request         | Begin Date (Descending) ~                               |
| Placement/ICCA            |                                                         |

5. In the **Placement Records** section, click the **Edit** link next to the appropriate Foster Care Placement record.

| Placement / Non-Custodial Parent Records |                        |                                 |                                          |                          |        |           |           |  |
|------------------------------------------|------------------------|---------------------------------|------------------------------------------|--------------------------|--------|-----------|-----------|--|
| Result(s) 1 to 1 of 1 / Page 1 of 1      |                        |                                 |                                          |                          |        |           |           |  |
|                                          | Child Name<br>Age, DOB | Service<br>Description          | Provider Name / Non-<br>Custodial Parent | Begin Date -<br>End Date | Agency | Status    |           |  |
| edit<br>authorize                        |                        | Kinship Care -<br>Relative Home |                                          |                          |        | Completed | Actions • |  |
|                                          |                        |                                 |                                          |                          |        |           |           |  |
|                                          |                        |                                 |                                          |                          |        |           |           |  |
|                                          |                        |                                 |                                          |                          |        |           |           |  |
| Child Name:                              |                        |                                 |                                          |                          |        |           |           |  |
| ~                                        | Ad                     | ld Placement Record             | - OR - Add Non-Cust                      | odial Parent Record      | k      |           |           |  |

#### The Placement Setting Information screen appears.

| Placement Setting Information                                                      |                     |  |  |  |  |
|------------------------------------------------------------------------------------|---------------------|--|--|--|--|
| CASE NAME / ID:                                                                    | Ongoing / Open      |  |  |  |  |
| CHILD NAME / ID:                                                                   | AGE, DOB: AGENCY:   |  |  |  |  |
| Placement Setting Details                                                          |                     |  |  |  |  |
| Modifying the Service Type, Begin Date, or Placement Type will remove the Provider |                     |  |  |  |  |
| Service Type: * (a)<br>Group Home                                                  | Begin Date: (3)     |  |  |  |  |
| Placement Type: * Certified Group Home                                             | Estimated End Date: |  |  |  |  |

6. Enter the required fields to end date the placement.

**Note:** When the end reason of **Foster to Adopt w/in the same Placement Setting** is selected, the change in placement does **NOT** count as a placement change for AFCARS reporting purposes.

Case / Workload / Placement/ICCA

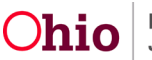

| End Date:<br>10/28/2022 * The following end                    | nd information will only be saved if an end date is entered |   |
|----------------------------------------------------------------|-------------------------------------------------------------|---|
| End Reason:<br>Foster to Adopt w/in the same Placement Setting | Secondary End Reason:                                       | ~ |
| Was there an effort to maintain placement?                     |                                                             |   |

7. When complete, click the **Save** button at the bottom of the screen.

The **Placement / Non-Custodial Parent Records** grid appears displaying the updates. As shown in green, the foster care placement setting is now end dated.

| Placement                           | Placement / Non-Custodial Parent Records |             |                  |              |        |           |         |  |
|-------------------------------------|------------------------------------------|-------------|------------------|--------------|--------|-----------|---------|--|
| Pasulite) 1 to 1 of 1 / Page 1 of 1 |                                          |             |                  |              |        |           |         |  |
|                                     |                                          |             |                  |              |        | 01.1      |         |  |
|                                     | Age, DOB                                 | Description | Custodial Parent | End Date -   | Agency | Status    |         |  |
| edit                                |                                          |             |                  | 10/28/2021 - |        | Completed | Actions |  |
| authorize                           |                                          |             |                  | 10/28/2022   |        |           |         |  |
|                                     |                                          |             |                  |              |        |           |         |  |

#### **Creating an Adoptive Placement Record**

#### Important:

- Ohio SACWIS functionality allows an adoption subsidy determination to be made prior to the last day of placement.
- The service authorization must be approved before proceeding with these steps. Refer to the **Editing a Service Authorization** Knowledge Base Article for additional details on processing and approving a service authorization.
- When a subsidy is created, the related service authorization will remain in effect and be auto-end dated by the system with the effective date of the newly created adoption subsidy unless a service authorization end date already exists for a date equal or prior to the subsidy effective date.
- If there is a current effective adoption subsidy record, the **Provider Used to Determine Payment** section is disabled, and the fields cannot be selected.

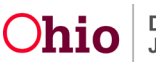

Department of Job and Family Services

- 1. Navigate to the **Placement / Non-Custodial Parent Records** section (**Placement Records Filter Criteria** screen) using the steps previously discussed.
- 2. In the **Child Name** field, select the appropriate name from the drop-down list.
- 3. Click the Add Placement Record button.

| Child Name: |                      |     |                                 |
|-------------|----------------------|-----|---------------------------------|
| ×           | Add Placement Record | OR~ | Add Non-Custodial Parent Record |
|             |                      |     |                                 |

- 4. In the Service Type field, select Approved Adoptive Home.
- 5. In the **Placement Type** field, select **Adoptive Placement**.
- 6. In the **Begin Date** field, enter the begin date of the placement.

**Important:** The begin date should match the agreed upon date from the Adoptive Placement Agreement.

| Case / Workload / Placement/ICCA Placement Setting Information                     |                               |  |  |  |  |
|------------------------------------------------------------------------------------|-------------------------------|--|--|--|--|
| CASE NAME / ID:                                                                    | Ongoing / Open                |  |  |  |  |
| CHILD NAME / ID:                                                                   | AGE, DOB: AGENCY:             |  |  |  |  |
| Placement Setting Details                                                          |                               |  |  |  |  |
| Modifying the Service Type, Begin Date, or Placement Type will remove the Provider |                               |  |  |  |  |
| Service Type: * (a)<br>Approved Adoptive Home                                      | Begin Date: (a)<br>10/28/2022 |  |  |  |  |
| Placement Type: * Adoptive Placement                                               | Estimated End Date:           |  |  |  |  |

7. Click the Link Provider button.

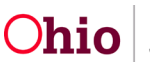

| Additional Placement Information                                                                                 |                                      |  |
|----------------------------------------------------------------------------------------------------|--------------------------------------|--|
| ICPC Placement     Emergency Placement     Race, Color or National Origin was a factor in the Placement Decision | After-Hours Placement ICWA Placement |  |
| Provider:<br>No Provider linked.                                                                                 |                                      |  |
| Link Provider                                                                                                    |                                      |  |

#### The Search For Provider Match screen appears.

| Search For Provider Match      |     |                    |                                         |                                                    |
|--------------------------------|-----|--------------------|-----------------------------------------|----------------------------------------------------|
| Service Category:<br>Placement | ~   |                    | Service Type:<br>Approved Adoptive Home | v                                                  |
| Search Date:<br>10/25/2022     |     |                    | UWIth Available Vacancies               | Child has a kinship relationship with the provider |
| Available Counties: 🕄          | Add | Selected Counties: | Q                                       |                                                    |

- 8. Complete the fields, as needed, to search for the adoptive provider.
- 9. Click the **Search** button.

| Name Match Precision<br>Returns results matching entered names including AKA names/hicknames | Sort By:<br>Provider Name (A-Z) |
|----------------------------------------------------------------------------------------------|---------------------------------|
| + AKA/Nicknames                                                                              |                                 |
| Search Clear Form Cancel                                                                     |                                 |

The results appear in the **Provider Match Search Results** section.

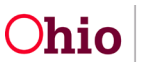

10. Click the **Select** link next to the correct provider and service description.

| Searc    | th Results                                                            |                   |                 |                         |                      |  |
|----------|-----------------------------------------------------------------------|-------------------|-----------------|-------------------------|----------------------|--|
| View     | View Results in Map         Collapse Services         Expand Services |                   |                 |                         |                      |  |
| Result(s | ) 1 to 15 of 21 / Page 1 of 2                                         |                   |                 | Res                     | ults per page: 15 Go |  |
|          |                                                                       |                   |                 |                         |                      |  |
|          | Provider Name / ID                                                    | Provider Category | Provider Status | Current Primary Address | Current Vacancies    |  |
| view     |                                                                       | HOME              | ACTIVE          |                         | 3                    |  |
|          | View Services ^                                                       |                   |                 |                         |                      |  |
|          | Ohio Department of Job and Family Services:                           |                   |                 |                         |                      |  |
|          | select Adoptive Placement - Accessibility                             |                   |                 |                         |                      |  |
|          | select. Adoptive Placement - Medical Apparatus                        |                   |                 |                         |                      |  |
|          | select. Adoptive Placement - Legal Risk                               |                   |                 |                         |                      |  |
|          | select. Adoptive Placement                                            |                   |                 |                         |                      |  |
|          | select. Adoptive Placement - Drug Exposed                             |                   |                 |                         |                      |  |
|          |                                                                       |                   |                 |                         | c.                   |  |
| view     |                                                                       | HOME              | ACTIVE          |                         | 5                    |  |
|          | View Services V                                                       |                   |                 |                         |                      |  |

- 11. Check the Pay Substitute Case Placement Rate in Lieu of Subsidy check box.
- 12. In the **Payment Service Type** field, select the type of foster care maintenance payment you want to use to continue placement payments.
- 13. Click the Link Provider button.

| Provider Used to Determine Payments                            |                                            |
|----------------------------------------------------------------|--------------------------------------------|
| PaySubstitute Care Placement Rate in Lieu of Subsidy           | Payment Service Type: * Family Foster Home |
| Does the child have a kinship relationship with the provider?: |                                            |
| No Provider linked.                                            |                                            |
| Link Provider                                                  |                                            |

The Search For Provider Match screen appears.

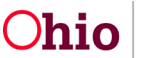

- 14. Enter data in the field to search for the Provider ID who is being paid for the foster care maintenance.
- 15. Click the **Search** button.

| Name Match Precision<br>Returns results matching entered names including AKA names/nicknames |                 |             | Sort By:<br>Provider Name (A-Z) | ~ |  |
|----------------------------------------------------------------------------------------------|-----------------|-------------|---------------------------------|---|--|
|                                                                                              | + AKA/Nicknames |             |                                 |   |  |
| Fewer Results                                                                                |                 | More Result | s                               |   |  |
| Search Clear Fo                                                                              | rm Cancel       |             |                                 |   |  |

The results appear in the **Search Results** section.

16. Click the **Select** link for the foster care maintenance **service description** that is on the contract (if the payment is for a contracted service).

| Search    | Search Results                                        |                                     |                   |                 |                         |                   |  |  |
|-----------|-------------------------------------------------------|-------------------------------------|-------------------|-----------------|-------------------------|-------------------|--|--|
| View F    | View Results in Map Collapse Services Expand Services |                                     |                   |                 |                         |                   |  |  |
| Result(s) | Result(s) 1 to 1 of 1 / Page 1 of 1 Go                |                                     |                   |                 |                         |                   |  |  |
|           |                                                       |                                     |                   |                 |                         |                   |  |  |
|           |                                                       | Provider Name / ID                  | Provider Category | Provider Status | Current Primary Address | Current Vacancies |  |  |
| view      |                                                       |                                     | HOME              | ACTIVE          |                         | 0                 |  |  |
|           | View Se                                               | rvices ^                            |                   |                 |                         |                   |  |  |
|           |                                                       |                                     |                   |                 |                         |                   |  |  |
|           | - Г                                                   | select. Family Foster Home Accessib | lity              |                 |                         |                   |  |  |
|           |                                                       | select Family Foster Home           |                   |                 |                         |                   |  |  |
|           |                                                       | select Family Foster Home Drug Exp  | osed              |                 |                         |                   |  |  |
|           |                                                       | select Family Foster Home-Shared    |                   |                 |                         |                   |  |  |
|           |                                                       | select. Family Foster Home Standard |                   |                 |                         |                   |  |  |

As shown in green in the next image, the **Service Information** screen appears displaying the provider's information in the placement record.

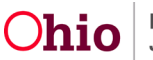

| Provider Used to Determine Payments                            |                      |                                            |                      |  |  |  |
|----------------------------------------------------------------|----------------------|--------------------------------------------|----------------------|--|--|--|
| Pay Substitute Care Placement Rate in Lieu of Subsidy          |                      | Payment Service Type: * Family Foster Home |                      |  |  |  |
| Does the child have a kinship relationship with the provider?: |                      |                                            |                      |  |  |  |
| Payment Provider:                                              | Service Description: | Service ID:                                | Primary Address: (a) |  |  |  |
|                                                                |                      |                                            |                      |  |  |  |
| Unlink Provider                                                |                      |                                            |                      |  |  |  |

17. When complete, click the **Save** button at the bottom of the screen.

As shown in green, the adoptive placement displays from in the **Placement Records** section and the system continues to allow foster care maintenance to be paid by the agency. The record's status changes to **Completed**. An **Authorize** link also displays next to the placement record.

| Placement / Non-Custodial Parent Records |                        |                |                     |            |        |           |         |
|------------------------------------------|------------------------|----------------|---------------------|------------|--------|-----------|---------|
| Result(s) 1 to                           | 0 4 of 4 / Page 1 of 1 |                |                     |            |        |           |         |
|                                          | Child Namo             | Saprica        | Provider Name / Non | Pogin Data | Agonov | Status    |         |
|                                          | Age, DOB               | Description    | Custodial Parent    | End Date   | Agency | Status    |         |
| edit                                     |                        | Kinship Care - |                     |            |        | Completed | Actions |
| authorize                                |                        | Relative Home  |                     |            |        |           |         |
|                                          |                        |                |                     |            |        |           |         |

If you need additional information or assistance, please contact the OFC Automated Systems Help Desk at <u>SACWIS\_HELP\_DESK@jfs.ohio.gov</u>.

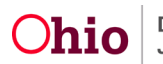